#### **Rotary of Avon-Canton Website**

I have added your information to the Rotary of Avon-Canton database. You may now log into our website with the following Login: 'xxxxxxx' and password: 'xxxxxxx'. Eliminate the quotes when entering the information.

http://www.rotaryclubofavon-canton.org/

Please login to the website above using your login name and password (change your password). Click on the Member Login indicated by the arrow to get to the Member Area.

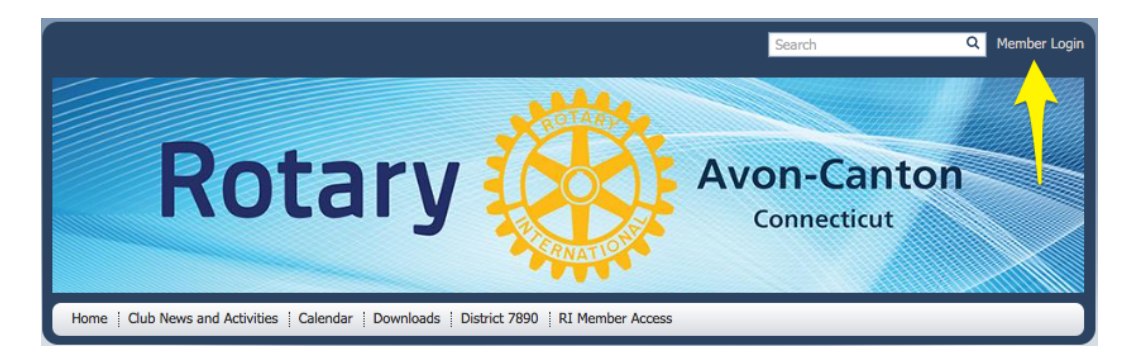

Enter your login name and password. Generally, it's not a good idea to leave the check mark in the "Keep me logged in", unless you are on your private computer.

| Login Na | me           |  |  |
|----------|--------------|--|--|
|          |              |  |  |
| Password | <b>x</b>     |  |  |
| Keep     | me logged in |  |  |
| Login    | -            |  |  |
|          |              |  |  |

Once you have logged in, you must click on Member Area to gain access to ClubRunner, which provides administration tools and club member information.

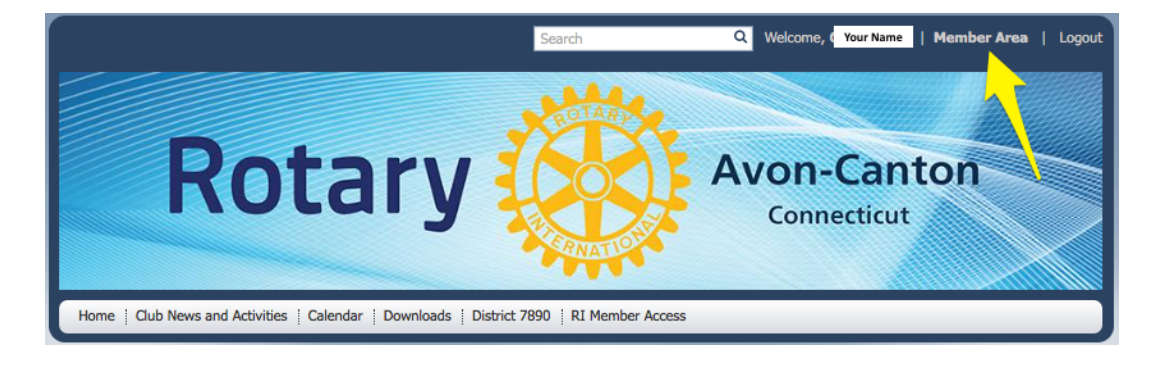

### **Rotary of Avon-Canton Website**

Take some time to explore the My ClubRunner area. Please go to Edit My Profile first.

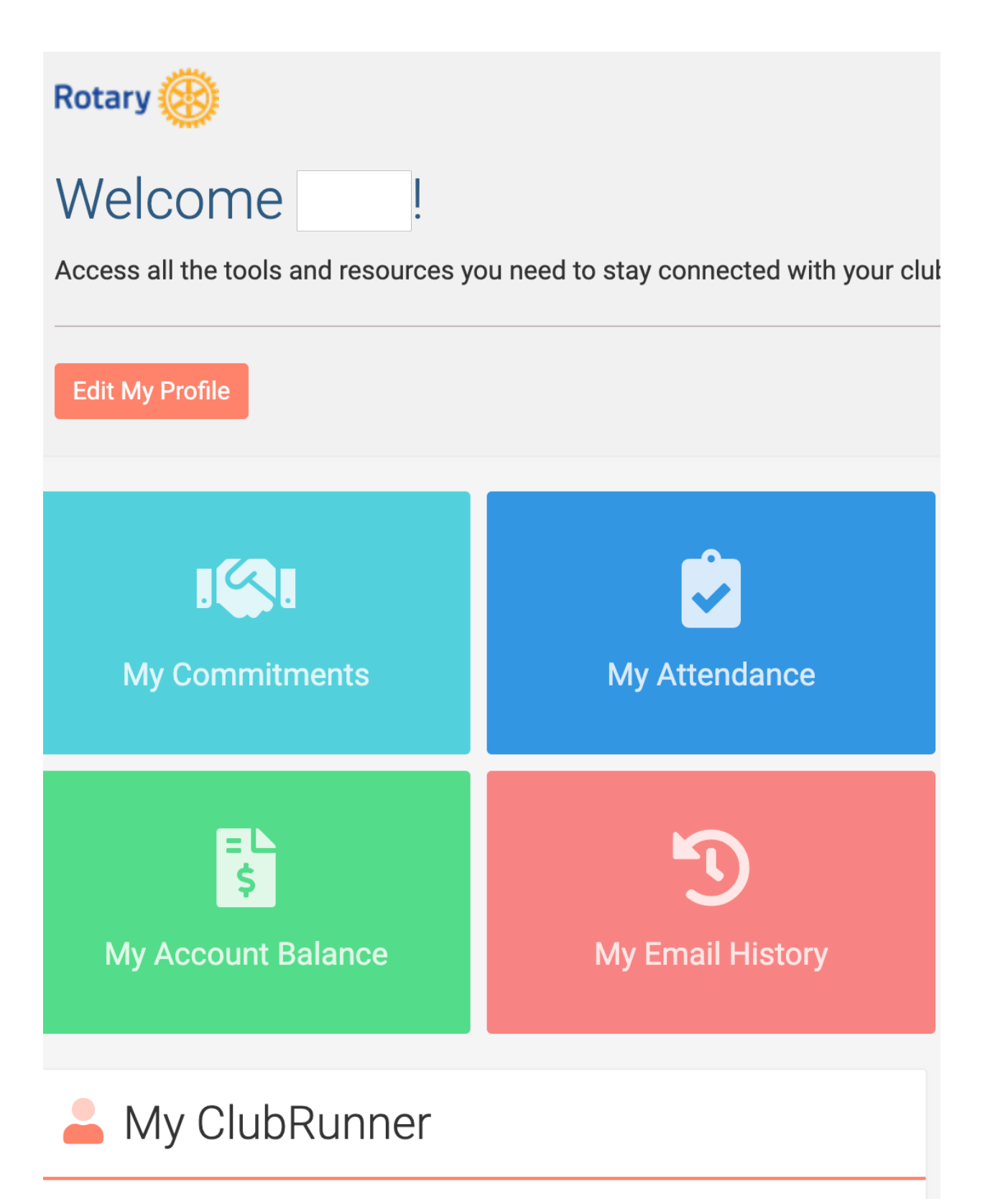

#### **Rotary of Avon-Canton Website**

When updating your profile, please look at all 6 tabs. Most important tabs are Personal, Settings and Privacy. Please add or update your picture. Update your contact information on the **Personal** tab. You can change your Password on the **Settings** tab. Your Rotary member number is on the **Rotary** tab.

Take a few minutes to explore.

#### Member Profile

| Update                                                 |      |
|--------------------------------------------------------|------|
| Personal Rotary Biography Commitments Settings Privacy | Edit |

# **cr** ClubRunner App

## Stay Connected with Your Club and District using the ClubRunner Mobile App!

If you have an iPhone or Android phone, you can download the ClubRunner app from the Apple App Store or Google Play for Free!

Learn more by clicking this link:

https://site.clubrunner.ca/page/clubrunner-mobile-app-now-available